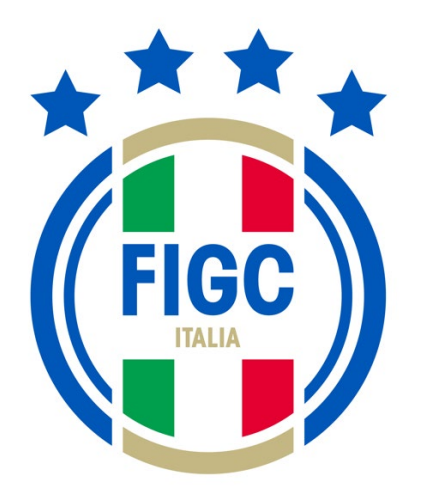

# FEDERAZIONE ITALIANA GIUOCO CALCIO PORTALE SERVIZI FIGC

Modulo Settore Tecnico Manuale Utente

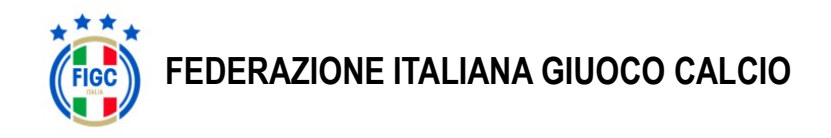

## Indice dei contenuti

| Indice dei contenuti                                                     | 2  |
|--------------------------------------------------------------------------|----|
| Indice delle Figure                                                      | 2  |
| Objettivo documento                                                      |    |
| Gestione utente                                                          |    |
| Registrazione Tecnico iscritto all'Albo del Settore Tecnico              | 6  |
| Registrazione Match Analyst Certificati presso Enti Esterni              | 9  |
| Accesso utente già registrato                                            | 15 |
| Anagrafica Tecnico iscritto Albo Settore Tecnico                         | 16 |
| Modifica dati anagrafici                                                 | 17 |
| Contatti                                                                 | 17 |
| Indirizzo di residenza                                                   |    |
| Tabs                                                                     | 19 |
| Posizione Attuale                                                        | 19 |
| Foto                                                                     | 20 |
| Storico Pagamenti                                                        |    |
| Storico Movimenti                                                        | 23 |
| Anagrafica Match Analyst Certificati presso Enti Esterni                 | 24 |
| Modifica dati anagrafici                                                 | 24 |
| Pagamenti Albo                                                           |    |
|                                                                          |    |
| Riepilogo delle stagioni selezionate e scelta del Metodo di Pagamento    |    |
| Pratiche di Tesseramento                                                 |    |
| Pagamento Albo tecnico                                                   |    |
| Selezione della voce di pagamento                                        |    |
| Riepilogo di tutte le stagioni pendenti e scelta del Metodo di Pagamento |    |
| Tesseramento tecnico                                                     |    |
|                                                                          |    |

## Indice delle Figure

| Figura 1 - Pagina Principale                   | 4 |
|------------------------------------------------|---|
| Figura 2 - Selezione Ruolo                     | 5 |
| Figura 3 - Registrazione Tecnico Iscritto Albo | 6 |

Manuale utente

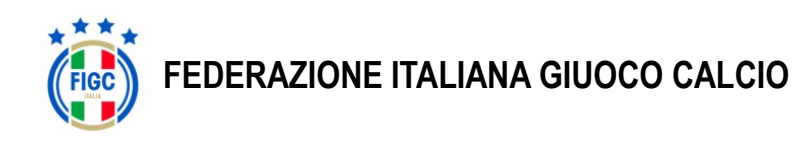

| Figura 4 – Registrazione Completata Tecnico iscritto Albo                                            | 7  |
|----------------------------------------------------------------------------------------------------|----|
| Figura 5 - Registrazione Tecnico Iscritto Albo Ricezione Codice di Verifica                          | 7  |
| Figura 6 - Registrazione Tecnico Iscritto Albo Verifica Codice                                       | 8  |
| Figura 7 - Registrazione Tecnico Iscritto Albo Conferma Codice                                       | 9  |
| Figura 8 - Registrazione Tecnico Iscritto Albo Conferma Nuova Password                               | 9  |
| Figura 9 - Registrazione Match Analyst Certificati presso Enti Esterni                               | 10 |
| Figura 10 - Registrazione Match Analyst Certificati presso Enti Esterni Successo                     | 11 |
| Figura 11 - Registrazione Match Analyst Certificati presso Enti Esterni Ricezione Codice di Verifica | 12 |
| Figura 12 - Registrazione Match Analyst Certificati presso Enti Esterni Verifica Codice              | 13 |
| Figura 13 - Registrazione Match Analyst Certificati presso Enti Esterni Conferma Codice              | 14 |
| Figura 14 - Registrazione Match Analyst Certificati presso Enti Esterni Conferma Nuova Password      | 14 |
| Figura 15 - Pagina Principale                                                                        | 15 |
| Figura 16 - Pagina Inserimento credenziali                                                           | 16 |
| Figura 17 - Menu link Anagrafica Tecnico iscritto Albo Settore Tecnico                               | 16 |
| Figura 18 - Modifica Dati Anagrafica                                                                 | 17 |
| Figura 19 - Modifica Contatti                                                                        | 18 |
| Figura 20 - Modifica Indirizzo Residenza                                                             | 19 |
| Figura 21 - Posizione Attuale                                                                        | 20 |
| Figura 22 - Modifica Foto                                                                            | 20 |
| Figura 23 - Inserisci Nuova Foto                                                                     | 21 |
| Figura 24 - Ridimensiona e Conferma Inserimento Nuova Foto                                           | 21 |
| Figura 25 - Annulla Richiesta Aggiornamento Foto                                                     | 22 |
| Figura 26 – Dettaglio Pagamenti In Regola                                                            | 22 |
| Figura 27 - Dettaglio Pagamenti Non In Regola                                                        | 23 |
| Figura 28 - Dettaglio Storico Movimenti                                                              | 23 |
| Figura 29 - Menu link Anagrafica Match Analyst Certificati presso Enti Esterni                       | 24 |
| Figura 30 - Modifica Dati Anagrafica Match Analyst Certificati presso Enti Esterni                   | 24 |
| Figura 31 - Modifica Anagrafica Match Analyst Certificati presso Enti Esterni                        | 25 |
| Figura 32 - Seleziona Stagioni Da Saldare                                                            | 26 |
| Figura 33 - Riepilogo Pagamento                                                                      | 27 |
| Figura 34 - Pratiche di Tesseramento                                                                 | 28 |
| Figura 35 - Procedere pagamento Settore Tecnico tramite Società                                      | 29 |
| Figura 36 - Riepilogo e Conferma Pagamento tramite Società                                           | 30 |
| Figura 37 – Scelta tipologia di tesseramento                                                         | 31 |

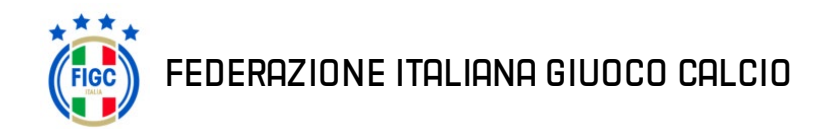

## Introduzione

#### Obiettivo documento.

Il presente documento descrive le modalità di utilizzo del portale Servizi FIGC modulo ST (Settore Tecnico) descrivendone le funzionalità in modo da aiutare gli utenti interessati nell'utilizzo dell'applicativo stesso. Il portale è accessibile tramite il seguente link: <u>https://portaletecnici.figc.it</u>

### **Gestione utente**

#### **Registrazione utente**

Per poter accedere al portale è necessario registrarsi autonomamente attivando una nuova utenza. La pagina di accesso al sistema è raggiungibile al seguente link: <u>https://portaletecnici.figc.it</u>

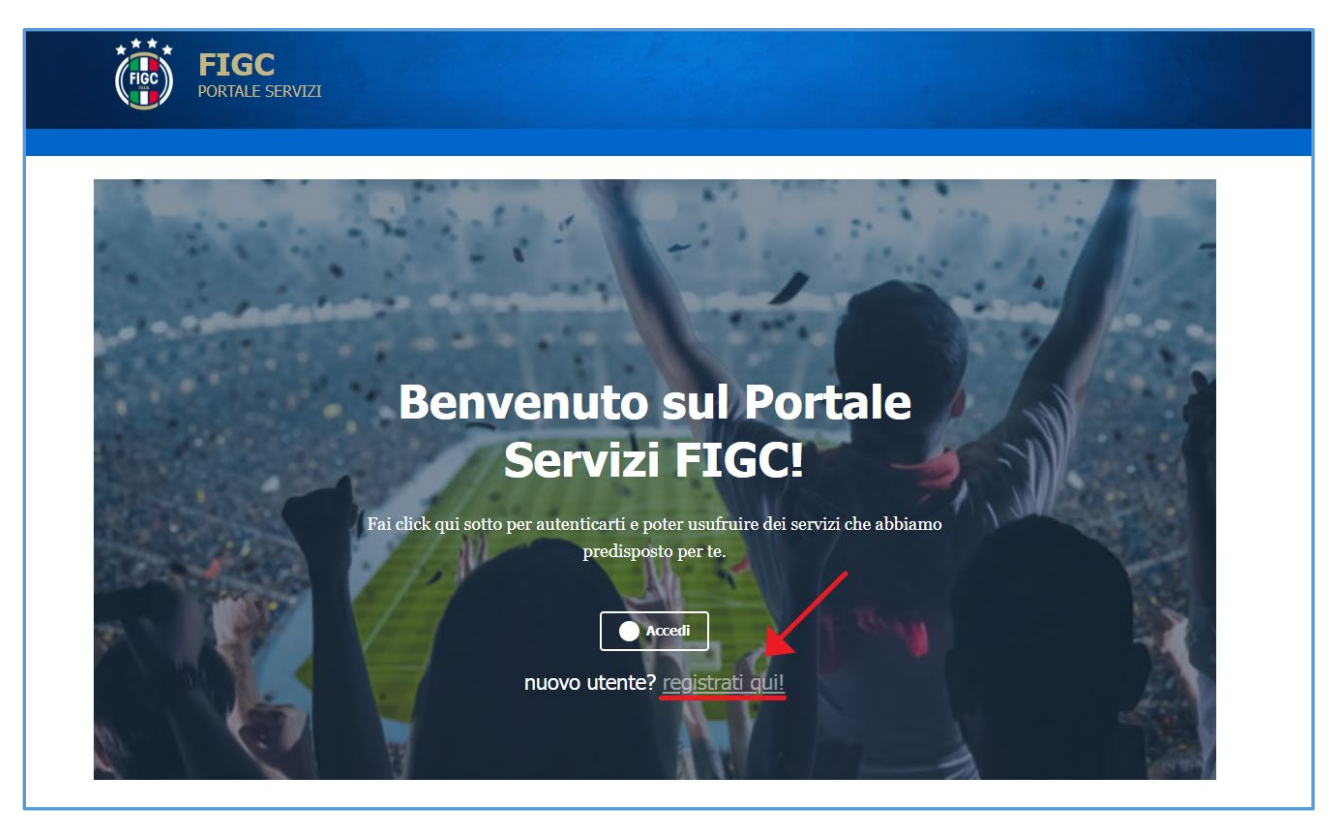

Figura 1 - Pagina Principale

Per effettuare la registrazione bisogna premere sul *link* **Registrati Qui!** (segnalato dalla freccia rossa nell'immagine sovrastante).

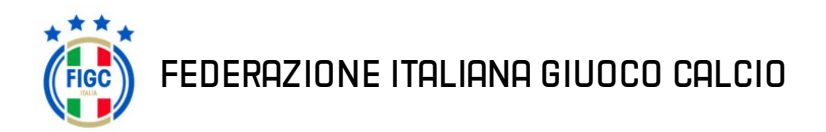

Premendo il link si accede alla pagina di selezione del tipo di utenza:

| 💮 Portale Servizi FIGC                                                                                 |
|----------------------------------------------------------------------------------------------------|
| Registrazione Nuovo Utente                                                                             |
| Sei un Tecnico Iscritto all'albo o ai ruoli<br>di Settore Tecnico?<br>Clicca qui per registrati        |
| Sei un Match Analyst certificato presso<br>enti esterni alla Federazione?<br>Clicca qui per registrati |
| • Torna alla pagina iniziale                                                                           |
|                                                                                                    |

Figura 2 - Selezione Ruolo

Nella schermata sovrastante si dovrà selezionare un'opzione tra quelle proposte:

- Tecnico iscritto all'Albo del Settore Tecnico
- Match Analyst certificati presso Enti Esterni alla Federazione

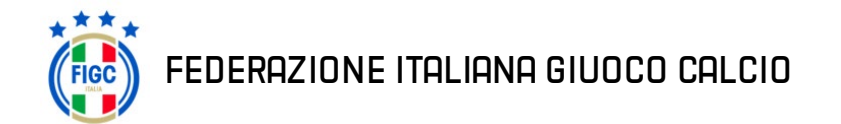

#### Registrazione Tecnico iscritto all'Albo del Settore Tecnico

La prima opzione è riservata ai tecnici iscritti all'Albo del Settore Tecnico. Facendo click sulla prima opzione si

aprirà una pagina in cui inserire i seguenti dati:

- Matricola del Settore Tecnico
- Codice Fiscale
- Indirizzo email presente negli archivi del Settore Tecnico

| Registrazione Nuovo Utente<br>Tecnico Iscritto al Settore Tecnico                                                                                                    |
|----------------------------------------------------------------------------------------------------|
| Si prega di inserire la propria matricola di Settore Tecnico, il proprio<br>codice fiscale e l'indirizzo email fornito al Settore Tecnico.<br>Se i dati inseriti saranno presenti nell'anagafe del Settore Tecnico, sarà<br>inviata una mail per completare l'attivazione della utenza per l'accesso<br>al Portale Servizi FIGC. |
| Matricola                                                                                                    |
| 111111                                                                                                    |
| Codice Fiscale                                                                                                    |
| XXXXXXXXXXXXXX                                                                                                    |
| Indirizzo Email                                                                                                    |
| m.rossi@email.it                                                                                                    |
| Procedi con la Registrazione<br>Prendi visione della nostra Informativa sulla privacy e gestione dei Cookie prima di<br>procedere.                                                                                                    |
| Registrandoti dichiari di aver letto e accettato integralmente le nostre     Condizioni di utilizzo del servizio.                                                                                                    |
| Accetta le condizioni di<br>Utilizzo al Servizio                                                                                                    |

Figura 3 - Registrazione Tecnico Iscritto Albo

Una volta compilati tutti i dati e aver accettato integralmente le condizioni di utilizzo del servizio si potrà procedere all'attivazione facendo click sul tasto *Registra*.

Se tutti i dati sono corretti si avrà la seguente schermata:

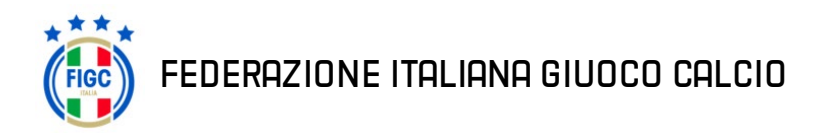

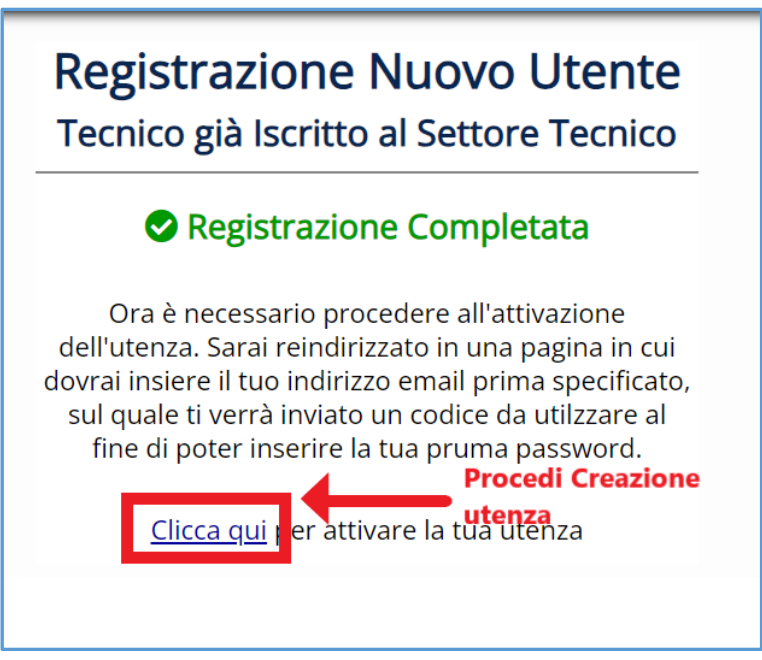

Figura 4 – Registrazione Completata Tecnico iscritto Albo

Facendo click su *Clicca Qui* si aprirà una pagina in cui si deve procedere come segue:

- Reinserire lo stesso indirizzo email inserito in fase di attivazione
- Fare click sul tasto Invia codice di Verifica

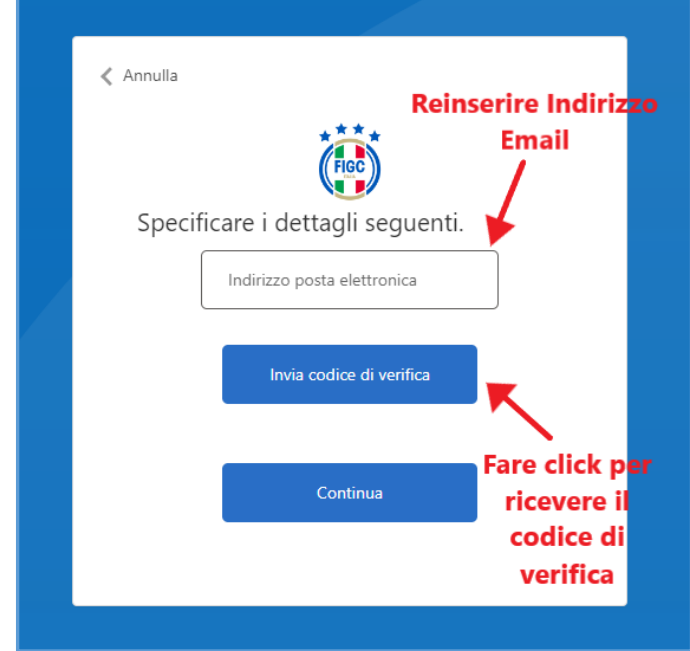

Figura 5 - Registrazione Tecnico Iscritto Albo Ricezione Codice di Verifica

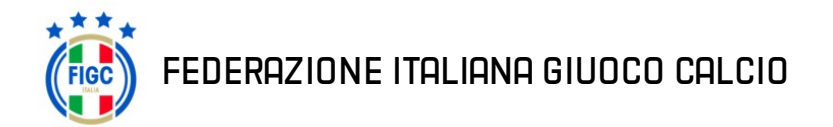

A questo punto il sistema proporrà la schermata sottostante, richiedendo un codice di verifica inviato tramite email.

Il codice deve essere inserito nell'apposito campo e premendo il bottone **verifica codice** è possibile proseguire nella registrazione.

Se il codice non è stato inviato all'email, si può premere sul bottone **invia nuovo codice**, in modo tale che il sistema provvederà a un nuovo invio.

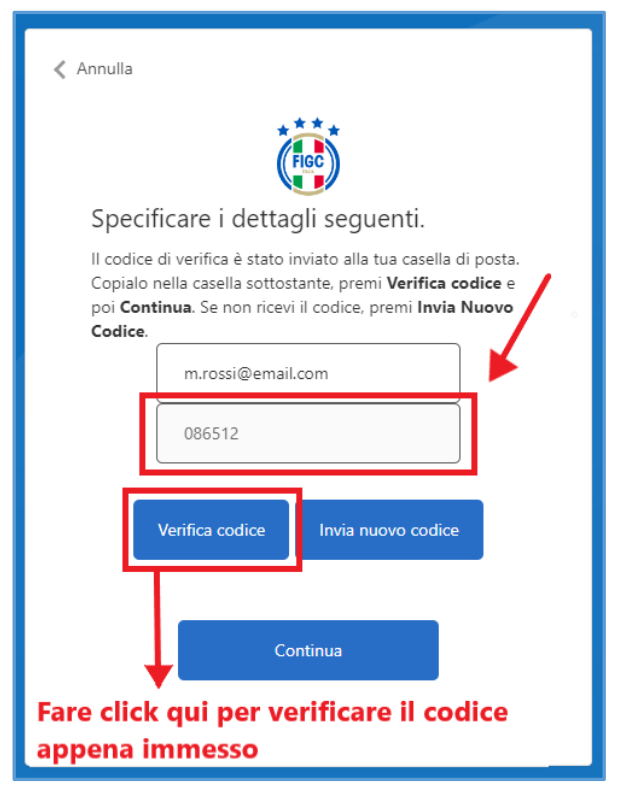

Figura 6 - Registrazione Tecnico Iscritto Albo Verifica Codice

**Nota bene:** Occorre premere prima il tasto *Verifica Codice* ed una volta che il codice è stato verificato premere il tasto *Continua*.

Verificato il codice, è possibile procedere con l'attivazione premendo sul tasto *Continua*, come mostrato nell'immagine sottostante.

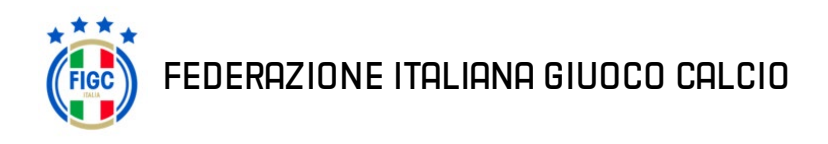

| < Annulla                                                                                                    |
|----------------------------------------------------------------------------------------------------|
| FIGC                                                                                                    |
| Specificare i dettagli seguenti.                                                                                                    |
| Il codice di verifica è stato inviato alla tua casella di posta.<br>Copialo nella casella sottostante, premi <b>Verifica codice</b> e<br>poi <b>Continua</b> . Se non ricevi il codice, premi <b>Invia Nuovo<br/>Codice</b> .<br>m.rossi@email.it |
| Continua<br>Dopo aver Verificato il codice Fare click per<br>continuare                                                                                                    |

Figura 7 - Registrazione Tecnico Iscritto Albo Conferma Codice

Dopo aver fatto click sul tasto **Continua** verrà chiesto di inserire una nuova password per il portale:

| Annulla       |                           |
|---------------|---------------------------|
|               | FIGC                      |
| Specifi       | care i dettagli seguenti. |
|               | Nuova password            |
|               | Conferma nuova password   |
| Ч             | Continua                  |
| Fare click pe | er confermare la password |

Figura 8 - Registrazione Tecnico Iscritto Albo Conferma Nuova Password

#### Registrazione Match Analyst Certificati presso Enti Esterni

La seconda opzione è riservata ai Match Analyst Certificati presso Enti Esterni alla Federazione.

Federazione Italiana Giuoco Calcio – Settore Tecnico

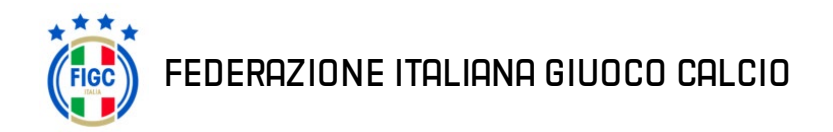

Manuale utente

**Nota bene:** sarà possibile registrarsi al portale solo se i propri dati personali saranno presenti in una pratica di tesseramento depositata da una società e approvata dalla Lega competente.

Facendo click sulla seconda opzione si aprirà una pagina in cui inserire i seguenti dati:

- Matricola (che va richiesta alla società in seguito all' approvazione della pratica di tesseramento)
- Codice Fiscale (indicato dalla società nella pratica di Tesseramento)
- Indirizzo email (indicato dalla società nella pratica di Tesseramento)

| Registrazione Nuovo Utente<br>Match Analyst certificato<br>presso enti esterni alla Federazione                                                                                                    |
|----------------------------------------------------------------------------------------------------|
| <u>Attenzione</u> : Questa procedura è riservata ai tecnici con qualifica Match<br>Analyst non iscritti all'albo di Settore Tecnico, per i quali la società ha<br>depositato una pratica di tesseramento sul Portale Servizi FIGC.                                                |
| Si prega di inserire il proprio codice fiscale e l'indirizzo email.<br>Se i dati inseriti saranno presenti in una pratica di tesseramento<br>depositata da una società, sarà inviata una mail per completare<br>l'attivazione della utenza per l'accesso al Portale Servizi FIGC. |
| Matricola                                                                                                    |
| 111111                                                                                                    |
| Codico Ficcolo                                                                                                    |
|                                                                                                    |
| Indirizzo Email                                                                                                    |
| m.rossi@email.com                                                                                                    |
| Prendi visione della nostra Informativa sulla privacy e gestione del cookie prima di<br>procedere.  Registrandoti dichiari di aver letto e accettato integralmente le nostre Condizioni di utilizzo del servizio.                                                                 |
| Accetta le condizioni di Annulla Registra<br>Utilizzo al Servizio                                                                                                    |

Figura 9 - Registrazione Match Analyst Certificati presso Enti Esterni

Una volta compilati tutti i dati e aver accettato integralmente le condizioni di utilizzo del servizio si potrà procedere all'attivazione facendo click sul tasto *Registra*.

Se tutti i dati sono corretti si avrà la seguente schermata:

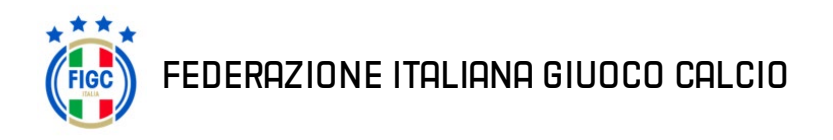

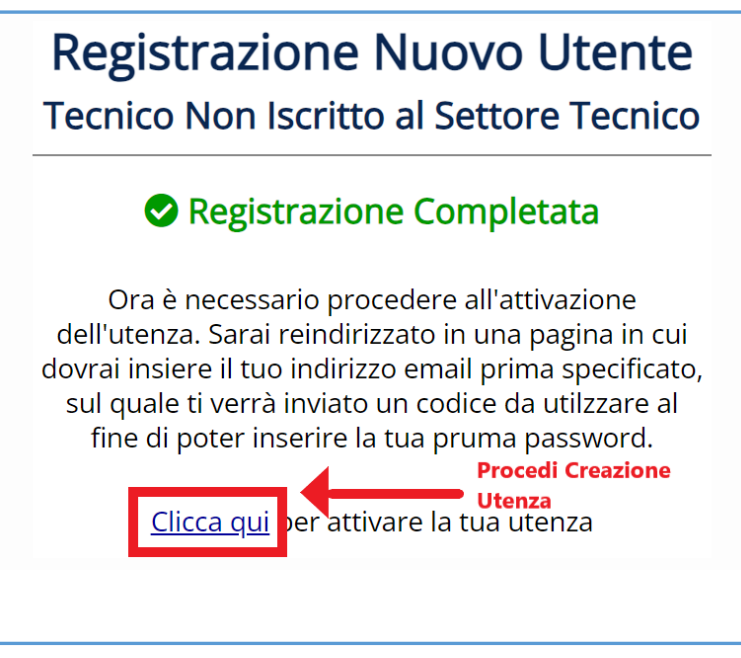

Figura 10 - Registrazione Match Analyst Certificati presso Enti Esterni Successo

Facendo click su Clicca Qui si aprirà una pagina in cui si deve procedere come segue:

- Reinserire lo stesso indirizzo email inserito in fase di attivazione
- Fare click sul tasto Invia codice di Verifica

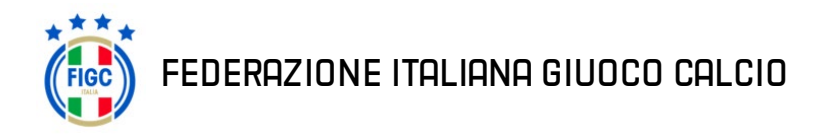

| Annulla Reinserire Indirizzo Email Specificare i dettagli seguenti. Indirizzo posta elettronica | 2 |
|-------------------------------------------------------------------------------------------------|---|
| Invia codice di verifica                                                                        |   |
| Continua<br>Continua<br>Fare click per<br>ricevere il<br>codice di<br>verifica                  |   |
|                                                                                                 |   |

Figura 11 - Registrazione Match Analyst Certificati presso Enti Esterni Ricezione Codice di Verifica

A questo punto il sistema proporrà la schermata sottostante, richiedendo un codice di verifica inviato tramite email.

Il codice deve essere inserito nell'apposito campo e premendo il bottone **verifica codice** è possibile proseguire nella registrazione.

Se il codice non è stato inviato all'email, si può premere sul bottone **invia nuovo codice**, in modo tale che il sistema provvederà a un nuovo invio.

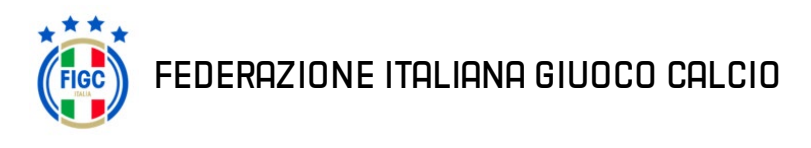

| 🗸 Annulla                                                                                                    |
|----------------------------------------------------------------------------------------------------|
| FIGC                                                                                                    |
| Specificare i dettagli seguenti.                                                                                                    |
| Il codice di verifica è stato inviato alla tua casella di posta.<br>Copialo nella casella sottostante, premi <b>Verifica codice</b> e<br>poi <b>Continua</b> . Se non ricevi il codice, premi <b>Invia Nuovo</b><br><b>Codice</b> . |
| m.rossi@email.com                                                                                                    |
| 086512                                                                                                    |
| Verifica codice Invia nuovo codice                                                                                                    |
| Continua                                                                                                    |
| Fare click qui per verificare il codice                                                                                                    |
| appena immesso                                                                                                    |
| Figura 12 - Registrazione Match Analyst Certificati presso Enti<br>Esterni Verifica Codice                                                                                                    |

**Nota bene:** Occorre premere prima il tasto *Verifica Codice* ed una volta che il codice è stato verificato premere il tasto *Continua*.

Verificato il codice, è possibile procedere con l'attivazione premendo sul tasto **Continua**, come mostrato nell'immagine sottostante.

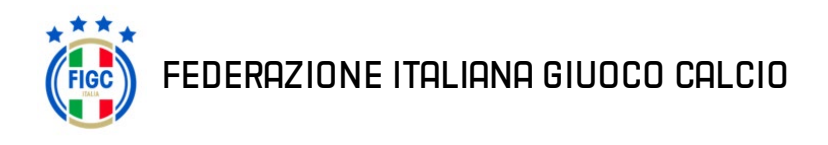

| Annulla                                                                                                    |
|----------------------------------------------------------------------------------------------------|
| Specificare i dettagli seguenti.                                                                                                    |
| Il codice di verifica è stato inviato alla tua casella di posta.<br>Copialo nella casella sottostante, premi <b>Verifica codice</b> e<br>poi <b>Continua</b> . Se non ricevi il codice, premi <b>Invia Nuovo</b><br><b>Codice</b> .<br>m.rossi@email.it |
| Continua<br>Dopo aver Verificato il codice Fare click per<br>continuare                                                                                                    |
| Figure 42. Desistanione Match Analyst Contificationeses Entit Estami Conference                                                                                                    |
| Figura 13 - Registrazione Match Analyst Certificati presso Enti Esterni Conferma<br>Codice                                                                                                    |

Dopo aver fatto click sul tasto *Continua* verrà chiesto di inserire una nuova password per il portale:

| < Annulla                             |
|---------------------------------------|
| ***                                   |
| Specificare i dettagli seguenti.      |
| Nuova password                        |
| Conferma nuova password               |
| Continua                              |
| Fare click per confermare la password |

Figura 14 - Registrazione Match Analyst Certificati presso Enti Esterni Conferma Nuova Password

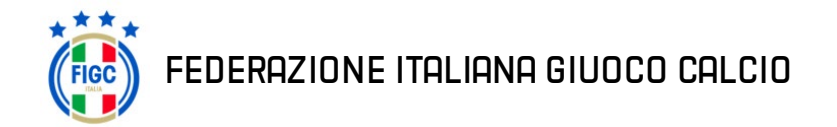

#### Accesso utente già registrato

Dala pagina di accesso al sistema <u>https://portaletecnici.figc.it</u> bisogna premere sul *link* **Accedi** (segnalato dalla freccia rossa nell'immagine sovrastante).

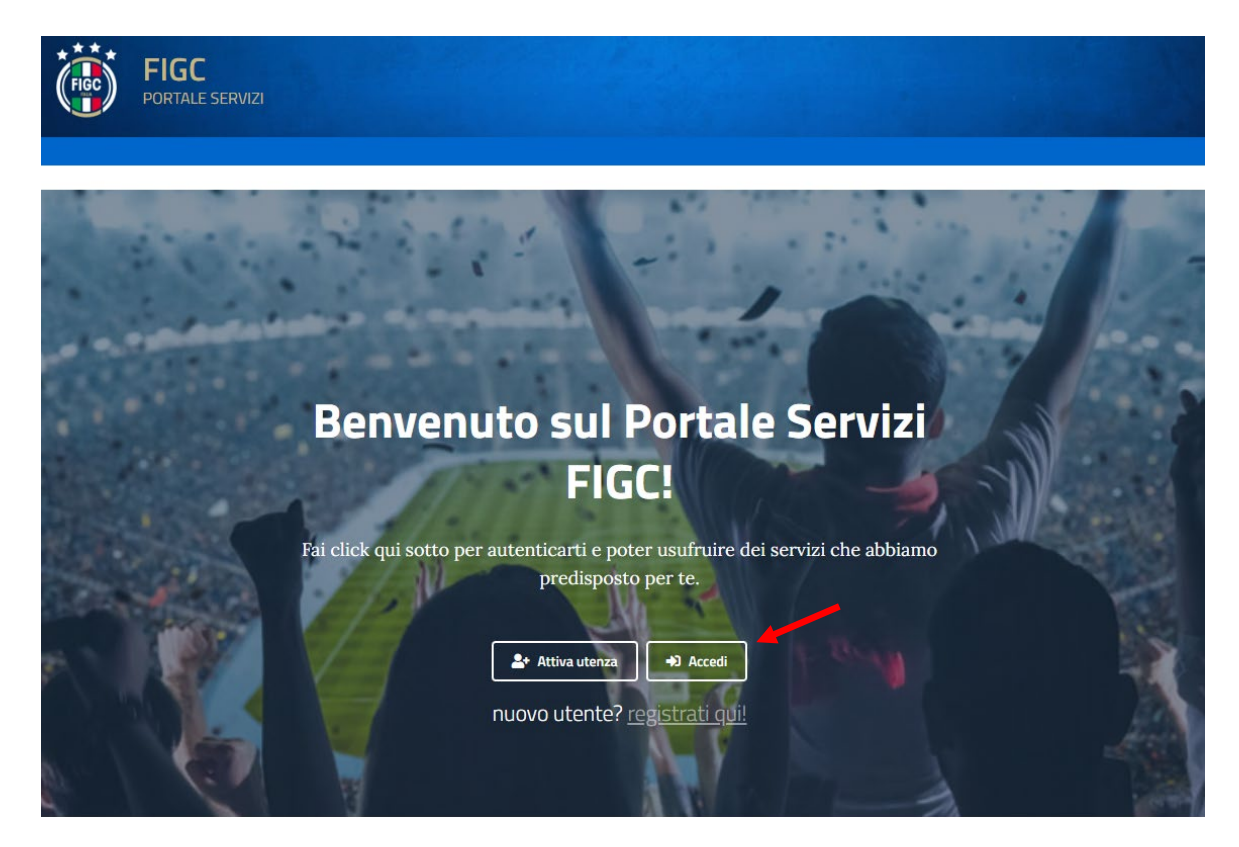

Successivamente inserire le proprie credenziali nella maschera sotto e fare click su Accesso.

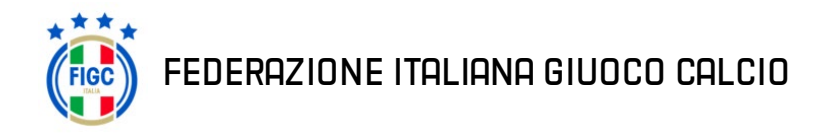

| Fice                                         |   |
|----------------------------------------------|---|
| Accesso con nome utente o indirizzo<br>email | 2 |
| h.alagna@figc.it                             |   |
|                                              |   |
| Password dimenticata?                        |   |
| Accesso                                      |   |

Figura 16 - Pagina Inserimento credenziali

## Anagrafica Tecnico iscritto Albo Settore Tecnico

Se l'utente è accreditato nel sistema con un tipo utente che è abilitato alla visione dell'Anagrafica, sul menù a sinistra, sarà presente il link "Anagrafica", cliccato il quale si verrà indirizzati verso la pagina di visualizzazione dell'Anagrafica del tecnico.

| ≡ 💮 Portale                | Servizi FIGC                           |                            |               |                               |                         | ROSSI MARIO<br>Tecnico v<br>matricola |
|----------------------------|----------------------------------------|----------------------------|---------------|-------------------------------|-------------------------|---------------------------------------|
| Stagione 2022/2023         | Scheda                                 |                            |               |                               |                         | Modifica <del>-</del>                 |
| 💵 Anagrafica               | -                                      |                            |               |                               |                         |                                       |
| € Pagamenti Albo           | ROS                                    |                            | Nome<br>MARIO |                               |                         | Matricola                             |
| 🚝 Pratiche di Tesseramento | Sesso<br>Maschio                       | Data Nascita<br>01/01/1980 |               | Luogo di Nascita<br>ROMA (RM) |                         |                                       |
|                            | Codice Fiscale<br>MRARSS80A01H501T     | Cittadinanza<br>ITALIA     |               | <b>Diplomato</b><br>Italia    | Anno Inizio<br>2015     | Carriera                              |
|                            | Residenza<br>VIA ROMA, 00100 ROMA (RM) |                            |               |                               |                         |                                       |
|                            | <b>Email</b><br>mario.rossi⊛email.com  | Pec<br>mario.rossi@pec.it  |               | Telefono<br>061123456         | Cellulare<br>3334565678 | 3                                     |
|                            | Qualifica                              |                            | Scadenza      | Specializzazione              |                         |                                       |
|                            | Allenatore UEFA B                      |                            | 31/12/2022    |                               | Nessuna                 |                                       |
|                            | Posizione Attuale Foto Storico         | Pagamenti Storico Movimen  | ti            |                               |                         |                                       |

Figura 17 - Menu link Anagrafica Tecnico iscritto Albo Settore Tecnico

FEDERAZIONE ITALIANA GIUOCO CALCIO

#### Modifica dati anagrafici

Tramite la schermata Anagrafica e il tasto *Modifica*, sito in alto a destra della scheda Anagrafica, si può procedere con la variazione di alcuni dati:

- 1. Contatti
- 2. Indirizzo di Residenza

| Scheda                    |                                     |            |                  |                      | Modifica 🗸                |
|---------------------------|-------------------------------------|------------|------------------|----------------------|---------------------------|
|                           |                                     |            |                  | Modifica Contatti    |                           |
| Cognome                   |                                     | Nome       |                  | Mat                  | ricola                    |
| ROSSI                     |                                     | MARIO      | Modifica Indir   |                      | In indirizzo di Residenza |
| Sesso                     | Data Nascita                        |            | Luogo di Nascita |                      |                           |
| Maschio                   | 01/01/1980                          |            | ROMA (RM)        |                      |                           |
| Codice Fiscale            | Cittadinanza                        |            | Diplomato        | Anno Inizio Carriera |                           |
| MRARSS80A01H501T          | ITALIA                              |            | Italia           | 2015                 |                           |
| Residenza                 |                                     |            |                  |                      |                           |
| VIA ROMA, 00100 ROMA (RM) |                                     |            |                  |                      |                           |
| Email                     | Pec                                 |            | Telefono         | Cellulare            |                           |
| mario.rossi@email.com     | mario.rossi@pec.it                  |            | 061123456        | 3334565678           |                           |
| Qualifica                 |                                     | Scadenza   | Specializzazione |                      |                           |
| Allenatore UEFA B         |                                     | 31/12/2022 |                  | Nessuna              |                           |
|                           |                                     |            |                  |                      |                           |
| Posizione Attuale Foto    | Storico Pagamenti Storico Movimenti |            |                  |                      |                           |
|                           |                                     |            |                  |                      |                           |

Figura 18 - Modifica Dati Anagrafica

#### Contatti

Facendo click sulla Voce *Contatti* della scheda Anagrafica si aprirà una finestra modale nella quale sarà possibile procedere alla variazione dei seguenti dati:

- Numeri di telefono
- Numero di Cellulare
- Indirizzo Email
- Indirizzo PEC

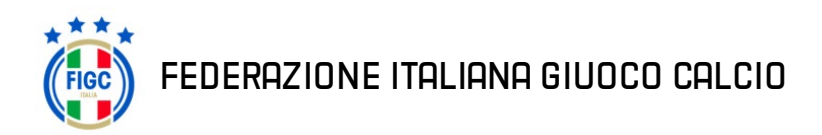

| 2 1 1                    | Contatti              |                 |                  |                      |            |
|--------------------------|-----------------------|-----------------|------------------|----------------------|------------|
| scheda                   | Numero Telefono       | Numero Cellulla | are              |                      | Modifica 👻 |
|                          | 061123456             | 3334565678      |                  | Matricele            |            |
|                          | Indirizzo Email       |                 |                  | Matricola            |            |
|                          | mario.rossi@email.com |                 |                  |                      |            |
| esso                     |                       |                 |                  |                      |            |
| laschio                  | Indirizzo PEC         |                 |                  |                      |            |
| odice Fiscale            | mario.rossi@pec.it    |                 |                  | Anno Inizio Carriera |            |
| IRARSS80A01H501T         |                       |                 |                  | 2015                 |            |
|                          |                       | Con             | forma Annulla    |                      |            |
| esidenza                 |                       | Con             | Annula           |                      |            |
| IA ROMA, 00100 ROMA (RM) |                       |                 |                  |                      |            |
| mail                     | Pec                   |                 | Telefono         | Cellulare            |            |
| nario.rossi@email.com    | mario.rossi@pec.it    | /               | 061123456        | 3334565678           |            |
| Dualifica                | conferma D            | ati Inseriti    | Coorializzazione |                      |            |
|                          |                       | 21/12/2022      | specializzazione | Neccura              |            |
| Sinchatore ourse         |                       | 51/12/2022      |                  | ivessure.            |            |
|                          |                       |                 |                  |                      |            |

Figura 19 - Modifica Contatti

Facendo click sul tasto *Conferma* si darà esecutività alla modifica, facendo invece click sul tasto *Annulla* si annulleranno le modifiche.

**Nota bene:** sarà possibile dare esecutività alla modifica solo se tutti i dati inseriti sono corretti.

#### Indirizzo di residenza

Facendo click sulla Voce *indirizzo di Residenza* della scheda Anagrafica si aprirà una finestra modale nella quale sarà possibile procedere alla variazione dei seguenti dati:

- Via/Piazza
- C/O
- Cap
- Città

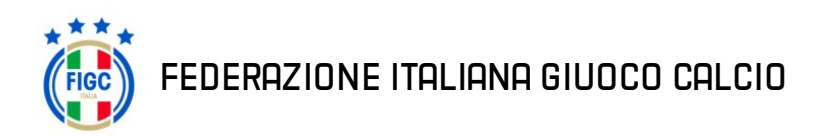

| Servizi FIGC                           | Residenza                    |           | ×                |                   | Tecnico v<br>matricola |
|----------------------------------------|------------------------------|-----------|------------------|-------------------|------------------------|
| Scheda                                 | Via/Piazza                   |           |                  |                   | Modifica 🗸             |
| Cognome<br>ROSSI                       | VIA ROMA<br>C/O              |           |                  |                   | Matricola              |
| Sesso<br>Maschio                       | CAP Città                    |           |                  |                   |                        |
| Codice Fiscale<br>MRARSS80A01H501T     | 00100 ROMA (RM)              |           | Ŧ                | Anno Iniz<br>2015 | io Carriera            |
| Residenza<br>VIA ROMA, 00100 ROMA (RM) |                              | Con       | ferma Annulla    |                   |                        |
| Email                                  | Pec                          | ,         | Telefono         | Cellulare         |                        |
| mario.rossi@email.com                  | mario.rossi@pec.it           | (         | 061123456        | 33345656          | 578                    |
| Qualifica                              | conferma Dati Inseriti<br>So | cadenza   | Specializzazione |                   |                        |
| Allenatore UEFA B                      | 3'                           | 1/12/2022 |                  | Nessuna           |                        |
| Posizione Attuale Foto Storico P       | agamenti Storico Movimenti   |           |                  |                   |                        |

Figura 20 - Modifica Indirizzo Residenza

Facendo click sul tasto *Conferma* si darà esecutività alla modifica, facendo invece click sul tasto *Annulla* si annulleranno le modifiche.

**Nota bene:** sarà possibile dare esecutività alla modifica solo se tutti i dati inseriti sono corretti.

#### Tabs

Nella parte Inferiore della pagina *Anagrafica* sono presenti dei Tabs, ognuno dei quali sarà visibile solo se l'utente è abilitato:

#### **Posizione Attuale**

Il Tab Posizione Attuale permette di visualizzare la posizione di tesseramento attuale.

Facendo click sul tasto "Visualizza", sito vicino al numero di tessera, sarà possibile visionare la tessera in formato digitale.

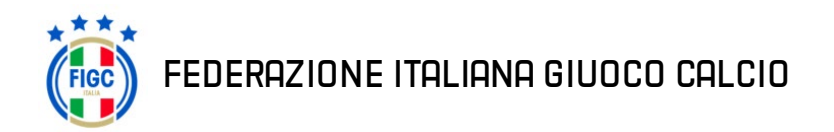

| Posizione Attuale    | Foto | Storico Pagamenti    | Storico Movimenti |           |           |                                 |  |
|----------------------|------|----------------------|-------------------|-----------|-----------|---------------------------------|--|
| tato V Tesserato     |      |                      |                   |           |           |                                 |  |
| ocietà di Tesseramen | to   | nri Tessera Digitale |                   |           |           |                                 |  |
| enominazione         |      |                      | Comitato          | Matricola |           | Data Tesseramento<br>14/07/2022 |  |
|                      |      | /                    |                   |           |           |                                 |  |
|                      | _/   |                      |                   |           |           |                                 |  |
| Tessera              |      | icarico              |                   |           | Qualifica | Campionato                      |  |

Figura 21 - Posizione Attuale

#### Foto

Il Tab Foto permette di visualizzare ed eventualmente sostituire la foto del tecnico.

| Posizione Attuale | Foto | Storico Pagamenti | Storico Movimenti |               |
|-------------------|------|-------------------|-------------------|---------------|
|                   |      |                   |                   |               |
|                   |      |                   |                   |               |
|                   |      |                   |                   |               |
|                   |      |                   |                   |               |
|                   |      |                   |                   |               |
|                   |      |                   |                   |               |
|                   |      |                   |                   |               |
|                   |      |                   |                   |               |
|                   |      |                   |                   |               |
|                   |      | Modifica Foto     |                   | Aggiorna foto |

Figura 22 - Modifica Foto

Facendo click sul tasto Aggiorna Foto si aprirà una finestra modale:

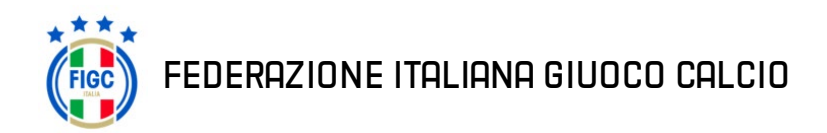

#### Manuale utente

| Servizi FIGC                          |                        |                      |                  |                              |
|---------------------------------------|------------------------|----------------------|------------------|------------------------------|
| RUSSI                                 |                        | Caricamento Foto     | ×                |                              |
| <b>Sesso</b><br>Maschio               | Data Nasc<br>01/01/198 | Carica Foto          | ta               |                              |
| Codice Fiscale                        | Cittadinan:<br>ITALIA  | Ok                   | Annulla          | Anno Inizio Carriera<br>2015 |
| Residenza<br>VIA ROMA, 00100 ROMA(RM) |                        |                      |                  |                              |
| Email                                 | Pec                    |                      | Telefono         | Cellulare                    |
|                                       |                        | Seleziona Foto da PC |                  |                              |
| Qualifica                             |                        | Scadenza             | Specializzazione |                              |
| Allenatore UEFA B                     |                        | 31/12/2022           |                  | Nessuna                      |
|                                       |                        |                      |                  |                              |
| Posizione Attuale Foto Storico        | Pagamenti              | Storico Movimenti    |                  |                              |
|                                       |                        |                      |                  |                              |

Figura 23 - Inserisci Nuova Foto

Facendo click sul tasto *Carica Foto* si aprirà un'ulteriore finestra modale nella quale è possibile regolare lo zoom della foto appena selezionata dal proprio PC oppure tramite il tasto *Carica Altra Foto* sostituire la foto selezionata:

| Servizi FIGC                     |                       | Caricamento Foto  |                     |                              |
|----------------------------------|-----------------------|-------------------|---------------------|------------------------------|
| - KO331                          |                       |                   |                     |                              |
| Sesso Scegli un'altra Foto       | Data 050<br>01/01/198 | Carica Altra Foto | ta                  |                              |
| Codice Fiscale                   | Cittadinana<br>ITALIA |                   | 2                   | Anno Inizio Carriera<br>2015 |
| Residenza                        |                       |                   |                     |                              |
| VIA ROMA, 00100 ROMA(RM)         |                       |                   |                     |                              |
| Email                            | Pec                   |                   | c                   | Cellulare                    |
| Qualifica                        |                       |                   | ne                  |                              |
| Allenatore UEFA B                |                       |                   | Nessur              | na                           |
|                                  |                       |                   |                     |                              |
| Posizione Attuale Foto Storico P | agamenti              |                   |                     |                              |
|                                  |                       |                   | Slider Per Regolard | e lo Zoom                    |
| Confern                          | na Foto               | Ok Annulla        |                     |                              |
|                                  |                       |                   |                     |                              |

Figura 24 - Ridimensiona e Conferma Inserimento Nuova Foto

Facendo click sul tasto *Ok* il sistema inoltrerà la richiesta di aggiornamento all'Ufficio Competente, facendo invece click sul tasto *Annulla* non verrà effettuata alcuna richiesta. Fino al momento in cui l'ufficio competente non registrerà la modifica richiesta sarà visibile nella schermata il riepilogo della vecchia foto e della nuova foto

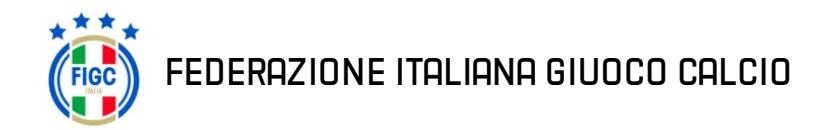

in attesa di approvazione da parte dell'ufficio del Settore tecnico.

| Posizione Attuale | Foto      | Storico Pagamenti | Storico Movimenti   |                    |  |
|-------------------|-----------|-------------------|---------------------|--------------------|--|
|                   |           |                   |                     |                    |  |
| Annulla Richie    | sta Aggio | ornamento Foto    | S Annulla Richiesta | Aggiornamento Foto |  |

Figura 25 - Annulla Richiesta Aggiornamento Foto

Facendo click sul tasto **Annulla Richiesta Aggiornamento Foto** si Annullerà la richiesta e si riconfermerà la foto presente precedentemente alla modifica.

#### **Storico Pagamenti**

Il Tab *Storico pagamenti* permette di visualizzare lo storico dei pagamenti al Settore Tecnico e, in caso fossero presenti, i pagamenti pendenti suddivisi per stagione.

| Posizione Attuale                                     | Foto | Storico Pagamenti                                                             | Storico Movimenti |                                          |                                                                 |                                                                        |
|-------------------------------------------------------|------|-------------------------------------------------------------------------------|-------------------|------------------------------------------|-----------------------------------------------------------------|------------------------------------------------------------------------|
|                                                       |      |                                                                               | _                 |                                          |                                                                 |                                                                        |
| Stato Pagamenti                                       |      | <ul> <li>Pagamenti In Rego</li> </ul>                                         | bla               |                                          |                                                                 |                                                                        |
|                                                       |      |                                                                               |                   |                                          |                                                                 |                                                                        |
| Stagione                                              |      | Data pagamento                                                                |                   | Importo                                  | Qualifica                                                       | Nota                                                                   |
| Stagione<br>2022 - 2023                               |      | Data pagamento<br>01/01/2022                                                  |                   | Importo<br>€ 28,00                       | Qualifica<br>ALLENATORE UEFA B                                  | Nota<br>Reg. automatica PT                                             |
| Stagione<br>2022 - 2023<br>2021 - 2022                |      | Data pagamento           01/01/2022           01/01/2021                      |                   | Importo<br>€ 28,00<br>€ 28,00            | Qualifica ALLENATORE UEFA B ALLENATORE UEFA B                   | Nota<br>Reg. automatica PT<br>Reg. automatica PT                       |
| Stagione<br>2022 - 2023<br>2021 - 2022<br>2020 - 2021 |      | Data pagamento           01/01/2022           01/01/2021           01/01/2020 |                   | Importo<br>€ 28,00<br>€ 28,00<br>€ 28,00 | Qualifica ALLENATORE UEFA B ALLENATORE UEFA B ALLENATORE UEFA B | Nota<br>Reg. automatica PT<br>Reg. automatica PT<br>Reg. automatica PT |

Figura 26 – Dettaglio Pagamenti In Regola

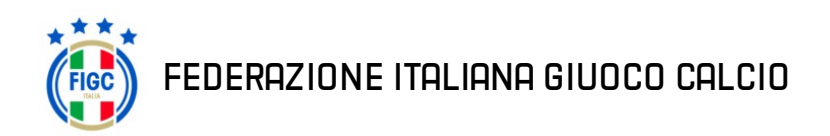

| Posizione Attuale                                     | Foto | Storico Pagamenti                                                            | Storico Movimenti |                                                     |                                                               |      |
|-------------------------------------------------------|------|------------------------------------------------------------------------------|-------------------|-----------------------------------------------------|---------------------------------------------------------------|------|
| Stato Pagamenti                                       |      | × Pagamenti non                                                              | in Regola         |                                                     |                                                               |      |
|                                                       |      |                                                                              |                   |                                                     |                                                               |      |
| Stagione                                              |      | Data pagamento                                                               |                   | Importo                                             | Qualifica                                                     | Nota |
| Stagione<br>2022 - 2023                               |      | Data pagamento<br>Da Pagare                                                  |                   | Importo<br>€ 28,00                                  | Qualifica<br>Non Disponibile                                  | Nota |
| Stagione<br>2022 - 2023<br>2021 - 2022                |      | Data pagamento Da Pagare 01/01/2021                                          |                   | Importo<br>€ 28,00<br>€ 28.00                       | Qualifica Non Disponibile ALLENATORE UEFA B                   | Nota |
| Stagione<br>2022 - 2023<br>2021 - 2022<br>2020 - 2021 |      | Data pagamento           Da Pagare           01/01/2021           01/01/2020 |                   | Importo<br>€ 28,00<br>€ 28,00<br>€ 28,00<br>€ 28,00 | Qualifica Non Disponibile ALLENATORE UEFA B ALLENATORE UEFA B | Nota |

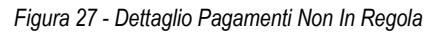

#### **Storico Movimenti**

Il Tab *Storico movimenti* permette di visualizzare lo storico dei movimenti e i corsi seguiti dal tecnico, suddivisi per stagione.

| Posizione Att | uale Foto St    | torico Pagamenti | Storico Movimenti                                                                                                    |                                             |                         |
|---------------|-----------------|------------------|----------------------------------------------------------------------------------------------------|---------------------------------------------|-------------------------|
| Stagione      | Data Operazione | Protocollo       | Movimento                                                                                                    | Societa                                     | Nota                    |
| 2022 - 2023   | 01/01/2023      | 11111            | Aggiornamento qualifica<br>Qualifica: Allenatore UEFA B                                                                                    |                                             | AGGIORNAMENTO QUALIFICA |
| 2018 - 2019   | 01/01/2019      | 22222            | Squadre Minori<br>Qualifica: Allenatore UEFA B<br>Campionato:                                                                              | SOCIETA'<br>Matricola:11111<br>Comitato:    |                         |
| 2015 - 2016   | 01/01/2016      | 3333             | Corso<br>Qualifica: Allenatore UEFA B<br>Corso: 01- Allenatore UEFA B<br>Comunicato:<br>Luago: ROMA (RM)<br>Filme: 01/01/2016<br>Voto: 100 |                                             | CORSO                   |
| 2015 - 2016   | 01/01/2015      | 4444             | Responsabile Prima Squadra<br>Qualifica:<br>Campionato:                                                                                    | SOCIETA'<br>Matricola: 111111<br>Comitator: |                         |

Figura 28 - Dettaglio Storico Movimenti

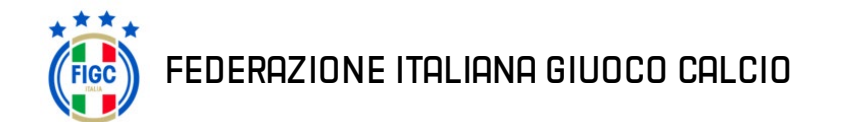

## Anagrafica Match Analyst Certificati presso Enti Esterni

Se l'utente è accreditato nel sistema con un tipo utente che è abilitato alla visione dell'Anagrafica, sul menù a sinistra, sarà presente il link "Anagrafica", cliccato il quale si verrà indirizzati verso la pagina di visualizzazione dell'Anagrafica del tecnico.

| ≡ 🤴 Portale              | e Servizi FIGC                         |                            |                                   |           | Rossi Mario<br>Tecnico 💙 |
|--------------------------|----------------------------------------|----------------------------|-----------------------------------|-----------|--------------------------|
| Stagione 2022/2023       | Scheda                                 |                            |                                   |           | 🕑 Modifica               |
| Anagrafica               | gnome                                  |                            | Nome                              |           |                          |
| Pratiche di Tesseramento | Ross                                   |                            | Mario                             |           |                          |
|                          | <b>Sesso</b><br>Machio                 | Data Nascita<br>01/01/1980 | Luogo di Nascita<br>ROMA (RM)     |           |                          |
|                          | Codice Fiscale<br>RSSMRA80A01H501T     | Cittadinanza<br>ITALIA     | <b>Qualifica</b><br>Match Analyst |           |                          |
|                          | Residenza<br>VIA ROMA, 00100 ROMA (RM) |                            |                                   |           |                          |
|                          | Email<br>m.rossi@email.com             | Pec<br>m.rossi@pec.com     | Telefono                          | Cellulare |                          |
|                          |                                        |                            |                                   |           |                          |

Figura 29 - Menu link Anagrafica Match Analyst Certificati presso Enti Esterni

#### Modifica dati anagrafici

Tramite la schermata Anagrafica e il tasto *Modifica*, sito in alto a destra della scheda Anagrafica, si può procedere con la variazione dei dati:

| Scheda                                        |                        | Modifica Dati Anag | grafici   | C Modifica |
|-----------------------------------------------|------------------------|--------------------|-----------|------------|
| Cognome                                       |                        | Nome               |           |            |
| Rossi                                         |                        | Mario              |           |            |
| Sesso                                         | Data Nascita           | Luogo di Nascita   |           |            |
| Machio                                        | 01/01/1980             | ROMA (RM)          |           |            |
| Codice Fiscale                                | Cittadinanza           | Qualifica          |           |            |
| RSSMRA80A01H501T                              | ITALIA                 | Match Analyst      |           |            |
| <b>Residenza</b><br>VIA ROMA, 00100 ROMA (RM) |                        |                    |           |            |
| <b>Email</b><br>m.rossi@email.com             | Pec<br>m.rossi@pec.com | Telefono           | Cellulare |            |
|                                               |                        |                    |           |            |
|                                               |                        |                    |           |            |

Figura 30 - Modifica Dati Anagrafica Match Analyst Certificati presso Enti Esterni

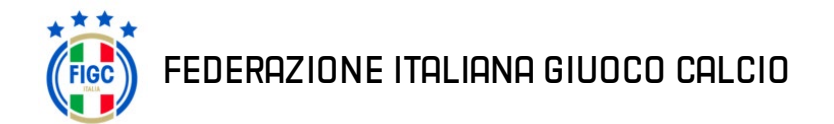

|                       |             |             |                      | Confe         | erma Dati Inserit | i   |   |
|-----------------------|-------------|-------------|----------------------|---------------|-------------------|-----|---|
| Cognome               |             |             |                      | Nome          |                   |     |   |
| Rossi                 |             |             |                      | Mario         |                   |     |   |
| Sesso                 | Data Nascit | а           | Luogo Nascita        |               |                   |     |   |
| Maschio 👻             | 01/01/19    | 80          | MILANO (MI) - ITALIA |               |                   |     |   |
| Codice Fiscale        |             | Cittadinanz | za                   | Qualifica     |                   |     |   |
| RSSMRA80A01H501T      |             | ITALIA      | v                    | MATCH ANALYST |                   |     | v |
| Residenza             |             |             |                      |               |                   |     |   |
| VIA ROMA - 00100 ROMA | (RM)        |             |                      |               |                   |     |   |
| Email                 |             | PEC         |                      | Telefono      | Cellul            | are |   |
| m.rossi@email.com     |             | m.rossi@    | pec.com              |               |                   |     |   |

Si aprirà una pagina in cui è possibile modificare i dati inerenti alla scheda Anagrafica.

Figura 31 - Modifica Anagrafica Match Analyst Certificati presso Enti Esterni

Facendo click sul tasto **Conferma** si darà esecutività alla modifica, facendo invece click sul tasto **Annulla** si annulleranno le modifiche.

Nota bene: sarà possibile dare esecutività alla modifica solo se tutti i dati inseriti sono corretti.

### Pagamenti Albo

Se l'utente è accreditato nel sistema con un tipo utente che è abilitato alla visione dei Pagamenti all'Albo, sul menù a sinistra, sarà presente il link "*Pagamenti Albo*", cliccato il quale si verrà indirizzati verso la pagina per procedere ai pagamenti dell'Albo del Settore Tecnico.

L'iter per procedere ai pagamenti pendenti nei confronti del Settore Tecnico si avvale di due passi:

- 1. Selezionare le stagioni da saldare
- 2. Riepilogo delle stagioni selezionate e scelta del metodo di pagamento

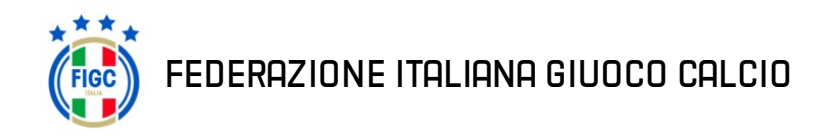

Manuale utente

#### Selezionare le stagioni da saldare

Il primo passo è quello di selezionare le stagioni o la stagione da pagare.

Nella pagina, in questo step, è possibile pagare anche solo le quote di alcune stagioni, e successivamente effettuare altri pagamenti fino a regolarizzare la posizione.

| ≡ 🤴 Portale              | e Servizi FIGC    |                                                                                                    |                                                                                                    | ROSSI MARIO<br>Tecnico<br>matricola |
|--------------------------|-------------------|----------------------------------------------------------------------------------------------------|----------------------------------------------------------------------------------------------------|-------------------------------------|
| Stagione 2022/2023       | Pagamento iso     | crizione all'Albo                                                                                                    |                                                                                                    |                                     |
| Anagrafica               | Stagione 2022/202 | 3 Seleziona/Deseleziona tutte le stagion                                                                                             |                                                                                                    |                                     |
| € Pagamenti Albo         |                   |                                                                                                    |                                                                                                    |                                     |
| Pratiche di Tesseramento |                   | Tot                                                                                                    | ale da Pagare per iscrizione all'albo: 56,00 €                                                                   |                                     |
|                          | 1                 | Stagione Qualifica                                                                                                    | Importo Note                                                                                                    |                                     |
|                          |                   | 2021/2022                                                                                                    | 28,00 €                                                                                                    |                                     |
|                          |                   | 2022/2023                                                                                                    | 28.00 €                                                                                                    |                                     |
|                          | $\setminus$       | Nota:<br>Per essere in regola con i pagamenti è necessario che siar<br>E' possibile, in ogni caso, pagare solo le quote di alcune st | Totale 56,00 €<br>o pagate le quote di tutte le stagioni.<br>gioni, e successivamente effettuare altri pagamenti | Continua                            |
|                          |                   | fino a regolarizzare la posizione                                                                                                    |                                                                                                    |                                     |
|                          |                   |                                                                                                    | Passo Successiv                                                                                                  | 0                                   |
|                          |                   |                                                                                                    |                                                                                                    |                                     |
|                          |                   |                                                                                                    |                                                                                                    |                                     |

Figura 32 - Seleziona Stagioni Da Saldare

Scelte le stagioni da pagare si può proseguire con la procedura premendo il bottone *Continua* in basso a destra nella pagina.

**Nota bene:** Per essere in regola con i pagamenti è necessario che siano pagate le quote di tutte le stagioni.

#### Riepilogo delle stagioni selezionate e scelta del Metodo di Pagamento

Il secondo passo è quello di selezionare un metodo di pagamento dopo essersi accertati di aver selezionato le stagioni desiderate da pagare.

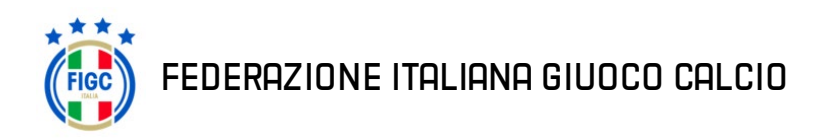

| ne     Qualifica     Importo       022     Allenatore UEFA B     28.00 €       023     Allenatore UEFA B     28.00 €       Totale     56.00 €         With the metanking   Seleziona Pagamento attraverso servizio di Home Banking | Riepilog     | go                |         | Metodo di pagamento                               |                                                        |
|----------------------------------------------------------------------------------------------------|--------------|-------------------|---------|---------------------------------------------------|--------------------------------------------------------|
| 022       Allenatore UEFA B       28.00 €         023       Allenatore UEFA B       28.00 €         Totale       56.00 €         Home Banking       Seleziona Pagamento attraverso servizio di Home Banking                        | Stagione     | Qualifica         | Importo | Carte di pagamento                                | Seleziona Carte di Pagamento o Debito                  |
| 223 Allenatore UEFA B 28.00 C<br>Totale 56,00 C<br>Home Banking Seleziona Pagamento attraverso servizio di Home Banking                                                                                                    | 2021/2022    | Allenatore UEFA B | 28.00 € | Paga in modo sicuro con carte di credito o debito |                                                        |
| Totale 56,00 C Totale 56,00 C Seleziona Pagamento attraverso servizio di Home Banking Selezionate                                                                                                    | 2022/2023    | Allenatore UEFA B | 28,00 € |                                                   |                                                        |
|                                                                                                    | agioni Selez | ionate            | 56,00 € | Home Banking                                      | Seleziona Pagamento attraverso servizio di Home Bankin |

Figura 33 - Riepilogo Pagamento

Scelto il Metodo di Pagamento si può proseguire con la procedura premendo il bottone *Paga* in basso a destra nella pagina, oppure tornare alla pagina precedente cliccando su *Torna Indietro*.

**Nota bene:** Per essere in regola con i pagamenti è necessario che siano pagate le quote di tutte le stagioni.

I metodi di pagamento accettati sono traite Carte di Pagamento o bonifico bancario online.

## Pratiche di Tesseramento

Se l'utente è accreditato nel sistema con un tipo utente che è abilitato alla visione delle Pratiche di Tesseramento, sul menù a sinistra, sarà presente il link "*Pratiche di Tesseramento*", cliccato il quale si verrà indirizzati verso la pagina di visualizzazione delle proprie pratiche di tesseramento depositate dalle società (se presenti nel Portale Servizi FIGC).

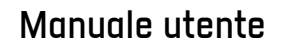

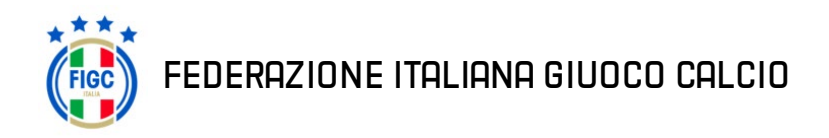

| = 🤴 Portale                  | Servizi FIGC                 |                              |                             |                                           |             | ROSSI MARIO<br>Tecnico v<br>matricola |
|------------------------------|------------------------------|------------------------------|-----------------------------|-------------------------------------------|-------------|---------------------------------------|
| Stagione 2022/2023           | Pratiche di Tesse            | eramento                     |                             |                                           |             |                                       |
| € Pagamenti Albo             | Stagione 2022/2023           |                              |                             |                                           |             |                                       |
| \Xi Pratiche di Tesseramento | # Data Deposito 1 21/04/2023 | Tipo Pratica<br>Tesseramento | Protocollo<br>0000011111/22 | Società<br>SOCIETA'<br>COMITATO           | Stato       |                                       |
|                              | Stagione 2021/2022           |                              |                             | Hadricow: 11111                           |             |                                       |
|                              | # Data Deposito              | Tipo Pratica                 | Protocollo                  | Società                                   | Stato       |                                       |
|                              | 31/05/2022                   | Tesseramento                 | 000001111/21                | SOCIETA'<br>COMITATO<br>Matricola: 111111 | ✓ Approvata |                                       |
|                              | Apri Dettagli                | o della Pratica              |                             |                                           |             |                                       |

Figura 34 - Pratiche di Tesseramento

Facendo click sul tasto evidenziato in rosso nell'immagine sovrastante (raffigurante una cartella) si accederà al dettaglio della pratica.

**Nota bene:** l'immagine è a scopo illustrativo , i dati , come ad esempio il **tipo pratica**, saranno differenti in base alla tipologia della pratica.

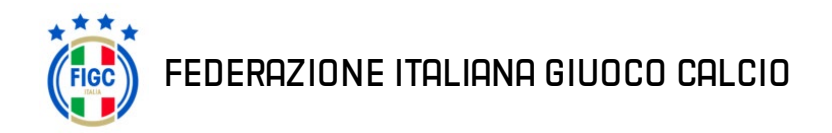

## Ruolo Società di tesseramento

Il portale tesseramento tecnici è accessibile tramite il seguente link: https://portaleservizi.figc.it/

#### Pagamento Albo tecnico

Se l'utente è accreditato nel sistema come un'utenza Società avrà la possibilità di saldare i pagamenti albo pendenti del tecnico in fase di tesseramento di quest'ultimo.

L'iter per procedere ai pagamenti albo pendenti nei confronti del Settore Tecnico si avvale di due passi:

- 1. Selezione della voce di pagamento
- 2. Riepilogo di tutte le stagioni pendenti e scelta del metodo di pagamento

#### Selezione della voce di pagamento

Una volta istruita la pratica di tesseramento per il tecnico, nel caso ci fossero delle stagioni da dover pagare al fine di regolare la posizione presso Settore Tecnico comparirà un messaggio per notificare il mancato pagamento di una (o più stagioni).

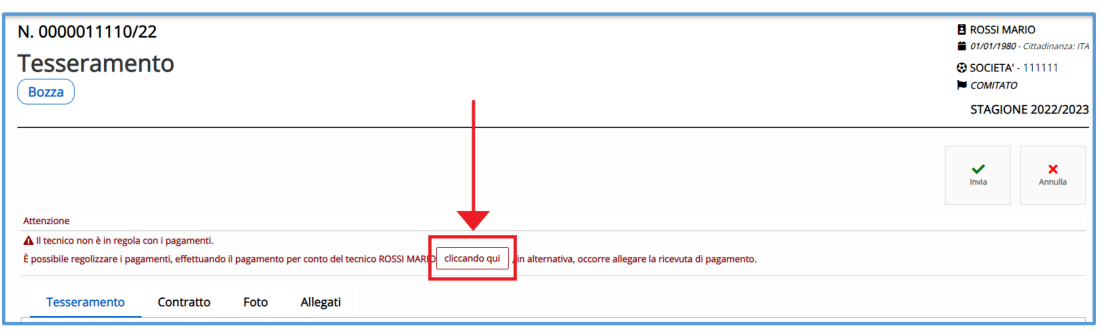

Figura 35 - Procedere pagamento Settore Tecnico tramite Società

Facendo click sul bottone *Cliccando qui* si verrà reindirizzati alla pagina per procedere con il pagamento.

In alternativa sarà possibile procedere al pagamento tramite bollettino e allegare la ricevuta tra gli Allegati della pratica.

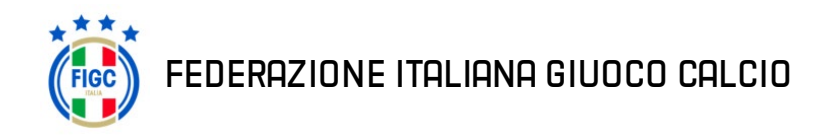

**Nota bene:** E' possibile procedere al pagamento anche tramite bollettino e allegare la ricevuta di pagamento tra gli allegati della pratica sotto la voce "*Copia pagamento iscrizione albo*".

#### Riepilogo di tutte le stagioni pendenti e scelta del Metodo di Pagamento

Procedendo con il pagamento tramite Portale Servizi FIGC si verrà indirizzati alla pagina di riepilogo di pagamento. Per procedere alla regolarizzazione della posizione del tecnico e il conseguente tesseramento sarà obbligatorio procedere con il pagamento di tutte le stagioni pendenti. Dopo aver selezionato la tipologia di pagamento si dovrà fare click sul tasto **Paga**, sito in basso a destra, per procedere con il pagamento.

| Stagione     Qualifica     Importo       2021/2022     Preparatore Atletico     56.00 €       2022/2023     Preparatore Atletico     56.00 €       Totale     112.00 €                                |            |                                                     | pagamento                            | _ |          | 0                    | Riepilog  |
|----------------------------------------------------------------------------------------------------|------------|-----------------------------------------------------|--------------------------------------|---|----------|----------------------|-----------|
| 2021/2022     Preparatore Atletico     56.00 €     Paga in modo sicuro con carte di credito o debito       2022/2023     Preparatore Atletico     56.00 €     €       Totale     112.00 €     €     € |            | Seleziona carte di Credito o Debito                 | nto                                  | þ | Importo  | Qualifica            | Stagione  |
| 2022/2023 Preparatore Atletico 56.00 €<br>Totale 112,00 €                                                                                                    |            |                                                     | sicuro con carte di credito o debito | E | 56.00 €  | Preparatore Atletico | 2021/2022 |
|                                                                                                    |            |                                                     |                                      | ε | 56,00 €  | Preparatore Atletico | 2022/2023 |
| Home Banking Seleziona Pagamento attraverso servizio di Home                                                                                                    | me Banking | Seleziona Pagamento attraverso servizio di Home Bar |                                      |   | 112,00 € | rotaie               |           |

Figura 36 - Riepilogo e Conferma Pagamento tramite Società

#### **Tesseramento tecnico**

Alla creazione di una nuova pratica di tesseramento la società ha la possibilità di scegliere se tesserare un

tecnico iscritto al Settore Tecnico o un Match Analyst certificato presso un ente esterno alla FIGC.

La scelta si effettua selezionando una delle due opzioni come in figura.

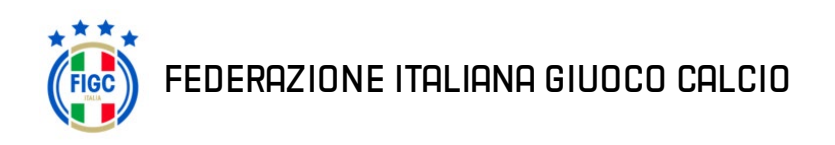

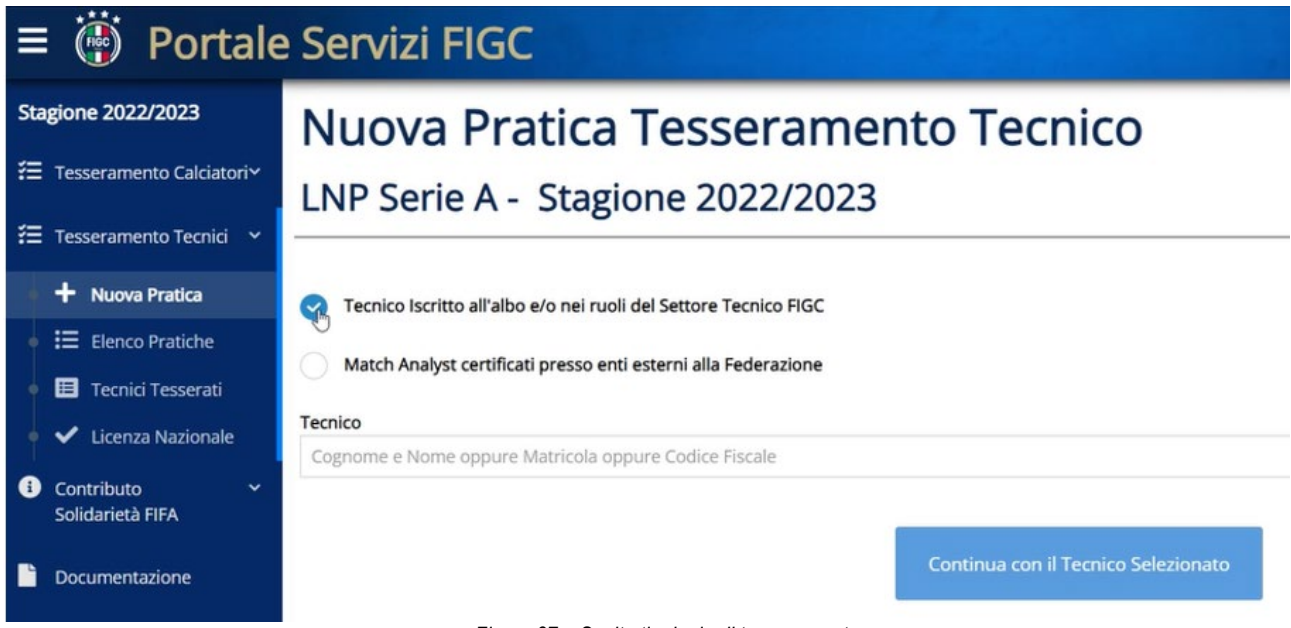

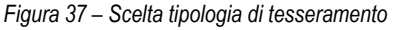

Nel caso di prima opzione nulla cambia rispetto al normale flusso di creazione, deposito e approvazione del tesseramento.

Nel caso di seconda opzione la società può ricercare nel DB dei Match Analyst certificato presso un ente esterno alla FIGC un eventuale soggetto già censito nel portale e fare click su **Continua con il Tecnico Selezionato** o fare click sul tasto **Crea Nuova Pratica di Tesseramento per un Tecnico** *Non Iscritto* **all'albo del Settore Tecnico**.

In questo caso, la società dovrà inserire anche l'anagrafica completa del tecnico prima di depositare la pratica.